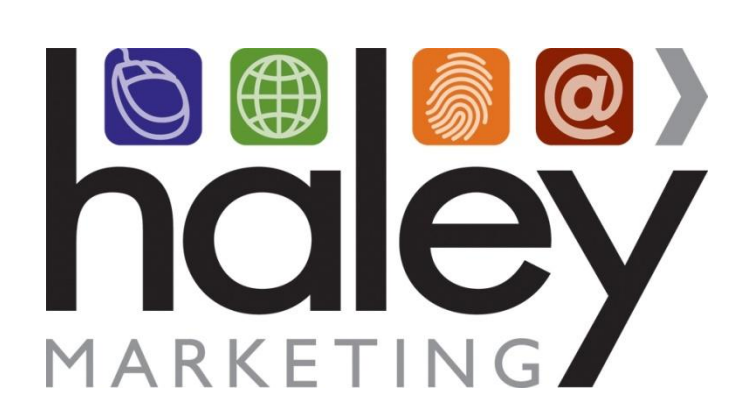

## Feature flag for job postings in Bullhorn

Still have questions? Please visit our help center at <u>helpme.haleymarketing.com</u>. Here you can search our knowledgebase, view training videos, and submit support tickets for additional assistance.

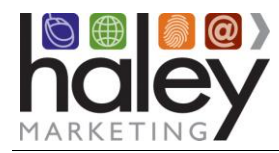

## Contents

| Setting up the Feature Flag for Posting Jobs from Bullhorn to the HMG Job Board | . 3 |
|---------------------------------------------------------------------------------|-----|
| To display customText5:                                                         | . 3 |

The following is based on the online Help provided by Bullhorn and is provided for your convenience by Haley Marketing Group. For additional assistance please contact Bullhorn Support.

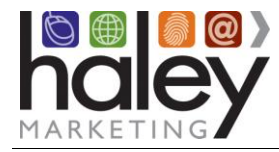

## Setting up the Feature Flag for Posting Jobs from Bullhorn to the HMG Job Board

The Feature Flag is used with the Social Media Recruiting (SMR) Package add-on to the Haley Marketing Group Job Board. Featured jobs can be listed in email communications and / or posted to web pages on your site. Contact your HMG representatives for additional details on using the SMR Package or Job Board.

By default, the Feature Flag uses the customText5 field in Bullhorn. If this field is not displayed on your job record in Bullhorn, you will need to display it.

## To display customText5:

1. On the Tools menu, click **Field Mappings**.

Please note that permission is required to modify or add fields in Bullhorn. If you do not see the menu or the option on the menu, contact your company administrator.

2. Click the expand arrow  $\triangleright$  to the left of Job.

A list of all of the fields that are available for a job in Bullhorn is displayed. Note that fields marked as "hidden" appear in gray in this view and are at displayed the bottom of the list.

| BULLHORN              |                                                  |                      |                 | User: hmark          | eting                                      |                              |            |  |
|-----------------------|--------------------------------------------------|----------------------|-----------------|----------------------|--------------------------------------------|------------------------------|------------|--|
| Desktop Candidates Co | ompanies Jobs Placements T                       | Tools Support Logout |                 |                      |                                            |                              | Help 🆪 🔮 🖄 |  |
| Find                  | Field Maps:                                      |                      |                 |                      |                                            |                              |            |  |
| ast Add -             | Private Label: Haley Mark                        | eting Group 🔁 🖹      | 3               |                      |                                            |                              |            |  |
| Field Maps            |                                                  |                      |                 | Subm                 | it                                         |                              |            |  |
|                       | Entity                                           |                      |                 |                      |                                            |                              |            |  |
|                       | N Batab Jab Eator                                |                      |                 |                      |                                            |                              |            |  |
|                       | Candidate                                        |                      |                 |                      |                                            |                              |            |  |
|                       | Candidate List                                   |                      |                 |                      |                                            |                              |            |  |
|                       | Candidate Match                                  |                      |                 |                      |                                            |                              |            |  |
|                       | Candidate Tax Info                               |                      |                 |                      |                                            |                              |            |  |
|                       | Company                                          |                      |                 |                      |                                            |                              |            |  |
|                       | Contact                                          |                      |                 |                      |                                            |                              |            |  |
|                       | Contact List                                     |                      |                 |                      |                                            |                              |            |  |
|                       | Housing Complex                                  |                      |                 |                      |                                            |                              |            |  |
|                       | Housing Complex Furniture De                     | livery               |                 |                      |                                            |                              |            |  |
|                       | Housing Complex Unit                             |                      |                 |                      |                                            |                              |            |  |
|                       | Housing Complex Utility Account                  | int                  |                 |                      |                                            |                              |            |  |
|                       | ▼ Job                                            |                      |                 |                      |                                            |                              |            |  |
|                       | Filter Clear                                     |                      |                 |                      |                                            |                              |            |  |
|                       | I∢ < Page 1 of 1 >>   125 Records @ Refresh Save |                      |                 |                      |                                            |                              |            |  |
| 4                     | Field                                            | Hidden Label         | Edit Type       | A<br>N<br>Required V | llow<br>lultiple Sort<br>'alues Descending | Sort<br>Order Last Modified  | Modified   |  |
| -                     | ( ) title                                        | Dob Title            | Text            |                      |                                            | 1/25/2007                    |            |  |
|                       |                                                  | - Poor Hild          |                 |                      |                                            | 2:39:00 PM                   |            |  |
|                       | employmentType                                   | Employment           | Drop Down       |                      |                                            | 12 2/14/2007<br>3:28:00 PM   | jason.hill |  |
|                       | status                                           | Status               | Drop Down       |                      |                                            | 15 10/24/2007<br>12:07:00 PM | jason.hill |  |
|                       | ▶ <u>type</u>                                    | Priority             | Drop Down       |                      |                                            | 1/25/2007<br>2:39:00 PM      |            |  |
|                       | ▶ <u>useriD</u>                                  | Owner                | Picker:Internal |                      |                                            | 20 1/25/2007<br>2:39:00 PM   |            |  |
|                       | clientCorporationID                              | Client Company       | Picker:Client   |                      |                                            | 35 1/25/2007                 |            |  |

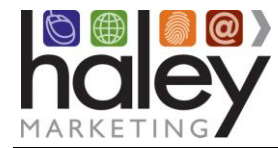

- Scroll down to locate the customText5 field.
   If this field is currently being used, do not re-purpose the field. You should only modify this field if it is not set up for another use. If you are not certain that it is okay to modify the field, please contact your company administrator or Bullhorn support before making changes.
- 4. Click on the customText5 and make the following changes in the pop-up window that displays:

| Feature                      |
|------------------------------|
| Radio                        |
| No                           |
| No                           |
| Single                       |
| <see below="" note=""></see> |
| 1,0                          |
| Yes,No                       |
| 0                            |
|                              |

Note: **Sort Order** determines the order of the fields in the Edit view of the application. The lower number field appears at the top. HMG suggests that you set the sort order to be just lower than the publicDescription field.

|                           |   |                       | _ B × |
|---------------------------|---|-----------------------|-------|
| Field Map:                |   |                       | ^     |
|                           |   | Cancel Submit         |       |
| Entity:                   | • | Job Posting           |       |
| Private Label:            |   | Haley Marketing Group |       |
| Column Name:              | 2 | custom i ext5         |       |
| Dicology                  |   |                       |       |
| Display:                  |   | Feature               |       |
| Edit Type:                | * | Radio 🕆               |       |
| Required:                 |   | No -                  |       |
| Hidden:                   |   | No -                  |       |
| Allow Multiple<br>Values: |   | Single -              |       |
| Sort Order:               | ٠ | 5040                  |       |
| Value List:               |   | 1,0                   |       |
|                           |   | N N                   |       |
| Display List:             |   | Yes,No                |       |
|                           |   | V                     |       |
| Default Value:            |   | 0                     | ~     |

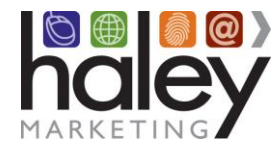

- 5. Click **Save** or Submit to close the pop-up window.
- 6. Click **Submit** to save the changes to the field mappings.